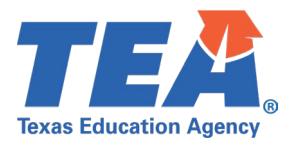

# TSDS Upgrade Project: ECDS Prekindergarten Test Cases

## Contents

| TSDS Upgrade Project: ECDS Prekindergarten Test Cases | 1    |
|-------------------------------------------------------|------|
| ECDS Prekindergarten General Guidance                 | 2    |
| Test Case 1 – Student Data                            | 3    |
| Test Case 2 – Teacher Data                            | 7    |
| Test Case 3 – Student Assessment Completion           | 9    |
| Test Case 4 – PK Proficiency Summary                  | . 11 |

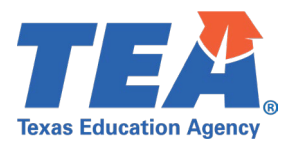

## **ECDS Prekindergarten General Guidance**

Comparison between the TSDS Parallel environment and the TSDS Production XML environment.

- Verify with your source system vendor(s) that they have transmitted all necessary domain and entity data to your Landing Zone individual operational data store (IODS) for the data collection you are parallel testing. The domain and entity information can be found at the following link: <u>https://www.texasstudentdatasystem.org/tsds/about/resources</u>
- Correct the data in your source system software for any relevant Level 1.5 filters that are preventing data from being loaded into the TSDS Parallel environment.
  - This may also include mapping local descriptor values in the TSDS Data Management Center (DMC) application.
- Schedule Level 2 DMC Validations for the data collection you are parallel testing.
  - Return the next business day to review the fatal, special warning, and warning validation rules that are triggered compared to the validations in the TSDS Parallel environment Core application.
- Run a data promotion in both environments.
  - Compare the record count for each category/subcategory on the Prepare/Finalize Submission page.
- Perform data validations in both environments.
  - Review the fatal, special warning, and warning validation rules that are triggered in each environment for differences.
- Generate the same set of reports in both environments.
  - Compare the report content for any differences in the reports, such as missing student or staff data or inconsistencies between the information displayed.
  - Where applicable, verify data across multiple campuses using the 'By Campus' report parameter option.
  - Reminder reports generated in the TSDS Parallel environment will include "\_Parallel" in the file name and a watermark at the bottom of each page of the report.

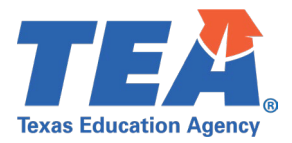

#### Test Case 1 – Student Data

Step 1: Complete all steps listed in the General Guidance section.

Step 2: Run the ECD0-000-006 PK Data Submission report.

- Step 3: For logic regarding the promotion of Enrollment, Special Programs, and Assessment data, see the TSDS Upgrade Project: ECDS Prekindergarten (ECDS PK) Promotion Logic document located at the following link: <u>Data Collection Documentation | TSDS (texasstudentdatasystem.org)</u>
  - Verify the student data demographic and special programs information for a few students:
    - o Name
    - o UID
    - o Sex
    - o DOB
    - Hisp/Latino
    - o Race
    - Emerg Biling
    - o Econ Dis
    - o Special Ed
    - o Primary Fd
    - Secondary Fd

| Texas Education Agency<br>ECD0-000-006<br>v24.1.4<br>*** CONFIDENTIAL *** |                           |                     | LEA           | ſSDS EARL<br><mark>-level Data</mark> ∣ F | Y CHILD<br>Public   All<br>C<br>2023 - 2 | SION<br>ssments     | )                     |                   |                       |                                  | Wednesday 05/01         | /2024 2:07 PM<br>Page 1 of 30 |              |            |
|---------------------------------------------------------------------------|---------------------------|---------------------|---------------|-------------------------------------------|------------------------------------------|---------------------|-----------------------|-------------------|-----------------------|----------------------------------|-------------------------|-------------------------------|--------------|------------|
| LEA: 701603 - LEARNING ISD                                                | ORGANIZATION-CATEG        | ORY: Local Edu      | cation Agency |                                           | CAMPUS                                   | GRADES OFFERED: Pre | kindergarte           | n                 | 0                     | RGANIZATIO                       | N CATEGOR               | Y: School                     |              |            |
| Campus: 701603101 - LEARI                                                 | NING ELEMENTARY           |                     |               |                                           | St                                       | atus: Completed     |                       |                   |                       |                                  |                         |                               |              |            |
| STUDENT DATA                                                              |                           |                     |               |                                           |                                          |                     |                       |                   |                       |                                  |                         |                               |              |            |
| Name                                                                      | UID                       | Sex                 | DOB           | Hisp/<br>Latino                           | Race                                     | Emerg<br>Biling     |                       | Econ<br>Dis       | Special E             | d                                | Prima                   | ry Fd                         | Secondary Fd |            |
|                                                                           | STUDENT                   | PK DATA             |               |                                           |                                          | 2000                | COU                   | RSE SECT          | ION INFORMA           | TION                             |                         |                               | TEACHER DATA |            |
| School/Program<br>Type                                                    | Assessment Title*         | Academic<br>Subject | Admin Dt      | Raw Score/<br>Percentile**                | Student<br>Instr<br>Type                 | Class ID            | # Days<br>in<br>Class | PK<br>Cur.<br>Cd. | PK<br>Program<br>Type | Childcare<br>Operation<br>Number | Home<br>Rm<br>Indicator | PK<br>Tchr<br>Req             | Teacher Name | UID        |
| JDHNSON, JASON LEE                                                        | 9876543250                | Male                | 10/02/2018    | FALSE                                     | В                                        | NonEmerBil          |                       | No                |                       |                                  | 2                       |                               | 5            |            |
| Public Pre-K                                                              |                           |                     |               |                                           | FULL                                     | 08800230000000 HQ   | 282                   | 14                | 02                    |                                  | 1                       | 03                            |              | 0123467880 |
|                                                                           | BOY PK CIRCLE CLI English | ELR                 | 08/28/23      | 15.00                                     |                                          |                     |                       |                   |                       |                                  |                         | 00                            | INOLL, LION  | 0120407000 |
|                                                                           | BOY PK CIRCLE CLI English | ELVV<br>HW          | 08/28/23      | 55.00                                     |                                          |                     |                       |                   |                       |                                  |                         |                               |              |            |
|                                                                           | BOY PK CIRCLE CLI English | LC                  | 08/28/23      | 15.00                                     |                                          |                     |                       |                   |                       |                                  |                         |                               |              |            |
|                                                                           | BOY PK CIRCLE CLI English | M                   | 08/28/23      | 22.00                                     |                                          |                     |                       |                   |                       |                                  |                         |                               |              |            |
|                                                                           | EOY PK CIRCLE CLI English | ELR                 | 04/23/24      | 28.00                                     |                                          |                     |                       |                   |                       |                                  |                         |                               |              |            |
|                                                                           | EOY PK CIRCLE CLI English | ELW                 | 04/23/24      | 19.00                                     |                                          |                     |                       |                   |                       |                                  |                         |                               |              |            |
|                                                                           | EOY PK CIRCLE CLI English | HW                  | 04/23/24      | 61.00                                     |                                          |                     |                       |                   |                       |                                  |                         |                               |              |            |
|                                                                           | EOY PK CIRCLE CLI English | LC                  | 04/23/24      | 26.00                                     |                                          |                     |                       |                   |                       |                                  |                         |                               |              |            |
|                                                                           | EOY PK CIRCLE CLI English | м                   | 04/23/24      | 27.00                                     |                                          |                     |                       |                   |                       |                                  |                         |                               |              |            |
| Total Days in a PK Progr<br>Student in HQ Program >                       | am<br>≽= 112 days         |                     |               |                                           |                                          |                     | 282<br>Yes            |                   |                       |                                  |                         |                               |              |            |

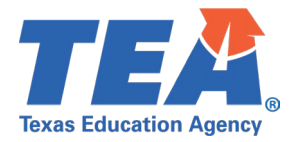

- Verify the student PK program and course section information for a few students:
  - School/Program type
  - Student Instr Type
  - o # Days in Class
  - o PK Cur. Cd
  - PK Program Type
  - Childcare Operation Number (If applicable)
  - Home Rm Indicator
  - Total Days in a PK Program
  - Student in HQ Program >= 112 days
  - o Class ID
    - Only CourseCode values attached to a valid PK Course in the CourseOffering entity will display on the report. For a full list of CourseCode values included in the ECDS Prekindergarten submission, see the TSDS Upgrade Project: ECDS PK Promotion Logic document located at the following link:

https://www.texasstudentdatasystem.org/tsds/about/data-collection-documentation

| Texas Education Agency<br>ECD0-000-006<br>v24.1.4<br>*** CONFIDENTIAL *** |                           |                     | LEA           | TSDS EARI<br>I-level Data   I | Y CHILE<br>Public   All<br>(<br>2023 - | HOOD PK DATA S<br>PK Students (with or<br>campuses: All<br>2024 Prekindergarten | SUBMIS<br>w/o Asse    | SION<br>essments  | 5)                    |                                  |                         |                   | Wednesday 05/01 | /2024 2:07 PM<br>Page 1 of 30 |
|---------------------------------------------------------------------------|---------------------------|---------------------|---------------|-------------------------------|----------------------------------------|---------------------------------------------------------------------------------|-----------------------|-------------------|-----------------------|----------------------------------|-------------------------|-------------------|-----------------|-------------------------------|
| LEA: 701603 - LEARNING ISD                                                | ORGANIZATION-CATE         | ORY: Local Edu      | cation Agency |                               | CAMPUS                                 | GRADES OFFERED: Prei                                                            | kindergarte           | n                 | 0                     | RGANIZATIO                       |                         | Y: School         |                 |                               |
| Campus: 701603101 - LEAR                                                  | NING ELEMENTARY           |                     |               |                               | S                                      | atus: Completed                                                                 |                       |                   |                       |                                  |                         |                   |                 |                               |
|                                                                           |                           |                     |               |                               |                                        | ataor compretea                                                                 |                       |                   |                       |                                  |                         |                   |                 |                               |
| Name                                                                      | UID                       | Sex                 | DOB           | Hisp/                         | Race                                   | Emerg                                                                           |                       | Econ              | Special E             | d                                | Prima                   | ry Fd             | Secondary Fd    |                               |
|                                                                           | STUDENT                   | F PK DATA           |               | Launo                         |                                        | Dinig                                                                           | COU                   | RSE SEC           |                       | ATION                            |                         | _                 | TEACHER DATA    |                               |
| School/Program<br>Type                                                    | Assessment Title*         | Academic<br>Subject | Admin Dt      | Raw Score/<br>Percentile**    | Student<br>Instr<br>Type               | Class ID                                                                        | # Days<br>in<br>Class | PK<br>Cur.<br>Cd. | PK<br>Program<br>Type | Childcare<br>Operation<br>Number | Home<br>Rm<br>Indicator | PK<br>Tchr<br>Req | Teacher Name    | UID                           |
| JOHNSON, JASON LEE                                                        | 9876543250                | Male                | 10/02/2018    | FALSE                         | В                                      | NonEmerBil                                                                      |                       | No                |                       |                                  | 2                       |                   | 5               |                               |
| Public Pre-K                                                              |                           |                     |               |                               | FULL                                   | 08800230000000 <b>HQ</b>                                                        | 282                   | 14                | 02                    |                                  | 1                       |                   |                 |                               |
|                                                                           |                           |                     |               |                               |                                        |                                                                                 |                       |                   |                       |                                  |                         | 03                | TINGLE, LISA    | 0123467880                    |
|                                                                           | BOY PK CIRCLE CLI English | ELR                 | 08/28/23      | 15.00                         |                                        |                                                                                 |                       |                   |                       |                                  |                         |                   |                 |                               |
|                                                                           | BOY PK CIRCLE CLI English | ELW                 | 08/28/23      | 08.00                         |                                        |                                                                                 |                       |                   |                       |                                  |                         |                   |                 |                               |
|                                                                           | BOY PK CIRCLE CLI English | HW                  | 08/28/23      | 55.00                         |                                        |                                                                                 |                       |                   |                       |                                  |                         |                   |                 |                               |
|                                                                           | BOY PK CIRCLE CLI English | LC                  | 08/28/23      | 15.00                         |                                        |                                                                                 |                       |                   |                       |                                  |                         |                   |                 |                               |
|                                                                           | BOY PK CIRCLE CLI English | M                   | 08/28/23      | 22.00                         |                                        |                                                                                 |                       |                   |                       |                                  |                         |                   |                 |                               |
|                                                                           | EOV PK CIRCLE CLI English | ELK                 | 04/23/24      | 28.00                         |                                        |                                                                                 |                       |                   |                       |                                  |                         |                   |                 |                               |
|                                                                           | EOV PK CIRCLE CLI English | ELVV                | 04/23/24      | 19.00                         |                                        |                                                                                 |                       |                   |                       |                                  |                         |                   |                 |                               |
|                                                                           | EOV PK CIPCLE CLI English |                     | 04/23/24      | 26.00                         |                                        |                                                                                 |                       |                   |                       |                                  |                         |                   |                 |                               |
|                                                                           | EOV PK CIRCLE CLI English | M                   | 04/23/24      | 20.00                         |                                        |                                                                                 |                       |                   |                       |                                  |                         |                   |                 |                               |
| Total Days in a PK Progr                                                  | am                        |                     |               | 27.00                         |                                        |                                                                                 | 282                   | 1                 |                       |                                  |                         |                   |                 |                               |
| Student in HQ Program >                                                   | >= 112 days               |                     |               |                               |                                        |                                                                                 | Yes                   |                   |                       |                                  |                         |                   |                 |                               |

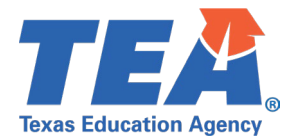

- Verify the student assessment information for a few students:
  - Assessment Title
  - Academic Subject
  - o Admin Dt
  - Raw Score/Percentile

| Texas Education Agency<br>ECD0-000-006<br>(24.1.4<br>••• CONFIDENTIAL ••••<br>.EA: 701603 - LEARNING ISD<br>Campus: 701603101 - LEARN | ORGANIZATION-CATEG                                                                                                    | ORY: Local Edu                                        | LEA                                                                                          | TSDS EARI<br>-level Data   I                                         | Y CHILD<br>Public   All<br>2023 - 2<br>CAMPUS (<br>St | HOOD PK DATA S<br>PK Students (with or<br>ampuses: All<br>2024 Prekindergarten<br>GRADES OFFERED: Prel<br>atus: Completed | SUBMISS<br>w/o Asse   | SION<br>ssments   | )                     | RGANIZATIO                       | N CATEGOR               | tY: Schoo         | Wednesday 05/0 | 1/2024 2:07 PM<br>Page 1 of 30 |
|----------------------------------------------------------------------------------------------------|----------------------------------------------------------------------------------------------------|-------------------------------------------------------|----------------------------------------------------------------------------------------------|----------------------------------------------------------------------|-------------------------------------------------------|----------------------------------------------------------------------------------------------------|-----------------------|-------------------|-----------------------|----------------------------------|-------------------------|-------------------|----------------|--------------------------------|
| STUDENT DATA<br>Name                                                                                                    | UID                                                                                                    | Sex                                                   | DOB                                                                                          | Hisp/<br>Latino                                                      | Race                                                  | Emerg<br>Biling                                                                                                    |                       | Econ<br>Dis       | Special E             | d                                | Prima                   | ry Fd             | Secondary Fd   |                                |
|                                                                                                    | STUDENT                                                                                                    | PK DATA                                               |                                                                                              |                                                                      |                                                       |                                                                                                    | COUF                  | RSE SECT          | ION INFORM            | ATION                            |                         |                   | TEACHER DATA   |                                |
| School/Program<br>Type                                                                                                    | Assessment Title*                                                                                                    | Academic<br>Subject                                   | Admin Dt                                                                                     | Raw Score/<br>Percentile**                                           | Student<br>Instr<br>Type                              | Class ID                                                                                                    | # Days<br>in<br>Class | PK<br>Cur.<br>Cd. | PK<br>Program<br>Type | Childcare<br>Operation<br>Number | Home<br>Rm<br>Indicator | PK<br>Tchr<br>Req | Teacher Name   | UID                            |
| IOHNSON, JASON LEE                                                                                                    | 9876543250                                                                                                    | Male                                                  | 10/02/2018                                                                                   | FALSE                                                                | В                                                     | NonEmerBil                                                                                                    |                       | No                |                       |                                  | 2                       |                   | 5              |                                |
| Public Pre-K                                                                                                    | BOY PK CIRCLE CLI English<br>BOY PK CIRCLE CLI English<br>BOY PK CIRCLE CLI English<br>BOY PK CIRCLE CLI English<br>BOY PK CIRCLE CLI English<br>EOY PK CIRCLE CLI English<br>EOY PK CIRCLE CLI English<br>EOY PK CIRCLE CLI English | ELR<br>ELW<br>HW<br>LC<br>M<br>ELR<br>ELW<br>HW<br>LC | 08/28/23<br>08/28/23<br>08/28/23<br>08/28/23<br>08/28/23<br>04/23/24<br>04/23/24<br>04/23/24 | 15.00<br>08.00<br>55.00<br>15.00<br>28.00<br>19.00<br>61.00<br>26.00 | FULL                                                  | 08800230000000 <b>HQ</b>                                                                                                  | 282                   | 14                | 02                    |                                  | 1                       | 03                | TINGLE, LISA   | 0123467880                     |

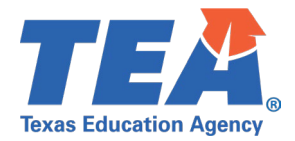

*Step 4:* On the last page of the report, verify the following:

- Total Students with >= 112 Days in a PK Program
- Total Students with >= 112 Days in a HQ Program
- Total Enroll. for All School Types in LEA
  - Verify the total of each individual school type code
- Students Participating in each PK Curr. Cd
- Student(s) with no assessment administered

| Texas Education Agency<br>ECD0-000-006<br>v24.1.4<br>*** CONFIDENTIAL ***<br>LEA: 7001603 - LEARNING IS | SD                                                                    |                                        | LE               | TSDS EARL<br>A-level Data   F | Y CHILD<br>Public   All<br>2023 - 2 | PHOOD PK D/<br>PK Students (w<br>Campuses: All<br>2024 Prekinderga | ATA SUBMISSI<br>with or w/o Assess<br>arten | ION<br>sments)    |                       |                                  |                         |                   | Wednesday 05/01 | /2024 2:07 PM<br>Page 30 of 30 |
|----------------------------------------------------------------------------------------------------|-----------------------------------------------------------------------|----------------------------------------|------------------|-------------------------------|-------------------------------------|--------------------------------------------------------------------|---------------------------------------------|-------------------|-----------------------|----------------------------------|-------------------------|-------------------|-----------------|--------------------------------|
|                                                                                                    | ORGANIZATION-CAT                                                      | EGORY: Local Edu                       | cation Agency    |                               | CAMPUS                              | GRADES OFFERE                                                      | ED: Prekindergarten                         |                   | 0                     | RGANIZATIO                       | N CATEGOR               | Y: School         |                 |                                |
| Campus: 097903101 - LEAF                                                                                | RNING ELEMENTARY                                                      |                                        |                  |                               | St                                  | atus: Completed                                                    |                                             |                   |                       |                                  |                         |                   |                 |                                |
| STUDENT DATA                                                                                            |                                                                       |                                        |                  |                               |                                     |                                                                    |                                             |                   |                       |                                  |                         |                   |                 |                                |
| Name                                                                                                    | UID                                                                   | Sex                                    | DOB              | Hisp/<br>Latino               | Race                                | Emerg<br>Biling                                                    | E                                           | con<br>lis        | Special E             | d                                | Prima                   | ry Fd             | Secondary Fd    |                                |
|                                                                                                    | STUDI                                                                 | ENT PK DATA                            |                  |                               |                                     |                                                                    | COURS                                       | E SECT            | ION INFORMA           | TION                             |                         |                   | TEACHER DATA    |                                |
| School/Program<br>Type                                                                                  | Assessment Title*                                                     | Academic<br>Subject                    | Admin Dt         | Raw Score/<br>Percentile**    | Student<br>Instr<br>Type            | Class ID                                                           | # Days<br>in<br>Class                       | PK<br>Cur.<br>Cd. | PK<br>Program<br>Type | Childcare<br>Operation<br>Number | Home<br>Rm<br>Indicator | PK<br>Tchr<br>Req | Teacher Name    | UID                            |
| *If PK students repeat the<br>**Number identified with a                                                | eir BOY or EOY assessments, TE<br>an asterisk is a percentile and not | A will use whichever :<br>a raw score. | score is the hig | hest                          |                                     |                                                                    |                                             |                   |                       |                                  |                         |                   |                 |                                |
|                                                                                                    |                                                                       |                                        |                  |                               |                                     |                                                                    | Total Studen                                | nts with >        | ► 112 Days in         | a PK Progra                      | m                       |                   |                 | 79                             |
| Student(s) with no ass                                                                                  | sessment administered                                                 |                                        |                  | 1                             |                                     |                                                                    | Total Studen                                | ts with >         | ≥= 112 Days in        | a HQ Progra                      | m                       |                   |                 | 79                             |
|                                                                                                    |                                                                       |                                        |                  |                               |                                     |                                                                    |                                             |                   |                       |                                  |                         |                   |                 |                                |

| al Enro           | II for All Sch | ol Types in LE   | A 097903-      |            |   |            |        |
|-------------------|----------------|------------------|----------------|------------|---|------------|--------|
|                   |                | District Charter | Partnership:   |            |   | U          |        |
|                   | Pu             | blic PK:         |                |            |   | 79         |        |
|                   | Pu             | blic PK Head St  | art (LEA Grant | tee):      |   | 0          |        |
|                   | Pu             | blic PK Head St  | art (Non-LEA   | Grantee):  |   | 0          |        |
|                   | Pu             | blic PK License  | d Child Care:  | ,          |   | 0          |        |
|                   | Pu             | blic PK Other:   |                |            |   | 0          |        |
|                   |                |                  |                |            | _ |            |        |
| dents F           | articipating i | n each:          |                |            |   |            |        |
|                   |                | PK C             | urr. Cd***     |            |   | PK To      | hr Req |
| 07:               | 0              | 17:              | 0              | 27:        | 0 | 01:        | C      |
| 08:               | 0              | 18:              | 0              | 28:        | 0 | 03:        | 30     |
| 09:               | 0              | 19:              | 0              | 29:        | 0 | 05:        | C      |
| 10:               | 0              | 20:              | 0              | 30:        | 0 | 06:        | C      |
| 11:               | 0              | 21:              | 0              | 31:        | 0 | 07:        | 0      |
| 12:               | 0              | 22:              | 0              | 32:        | 0 | 08:        | 0      |
| 13:               | 0              | 23:              | 0              | 33:        | 0 | 09:        | 0      |
|                   | 79             | 24:              | 0              | 34:        | 0 | 10:        | 0      |
| 14:               |                |                  |                |            |   |            |        |
| 14:<br>15:        | 0              | 25:              | 0              | 35:        | 0 | 11:        | 0      |
| 14:<br>15:<br>16: | 0              | 25:<br>26:       | 0<br>0         | 35:<br>99: | 0 | 11:<br>12: | C      |

\*\*\*Students Participating in multiple PK Curr. Cd - are added to each code

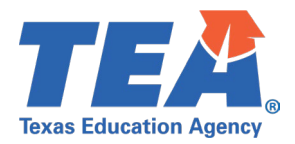

### Test Case 2 – Teacher Data

*Step 1:* Complete all steps listed in the <u>General Guidance</u> section.

Step 2: Run the ECD0-000-006 PK Data Submission report.

- Verify the teacher data demographic information for a few teachers:
  - Teacher Name
  - o UID
- Verify the teacher course data information for a few teachers:
  - Home Rm Indicator
  - PK Tchr Req
  - Class ID
    - Verify if class is 'HQ'.
    - Only Class ID values attached to a valid PK Course in the CourseOffering entity will display on the report. For a full list of CourseCode values included in the ECDS Prekindergarten submission, see the TSDS Upgrade Project: ECDS PK Promotion Logic document located at the following link:

https://www.texasstudentdatasystem.org/tsds/about/data-collection-documentation

| Texas Education Agency<br>ECD0-000-006<br>v24.1.4<br>*** CONFIDENTIAL ***<br>LEA: 701603 - LEARNING ISD | ORGANIZATION-CATEG                                                                                                    | GORY: Local Edu                                            | LEA                                                                                                    | ſSDS EARL<br>-level Data   F                                                           | Y CHILE<br>Public   All<br>2023 - 2<br>CAMPUS | HOOD PK DATA S<br>PK Students (with or sampuses: All<br>2024 Prekindergarten<br>GRADES OFFERED: Prek | UBMIS<br>w/o Asse     | SION<br>ssments   | )<br>0                | RGANIZATIO                       | N CATEGOR               | Y: School         | Wednesday 05/01 | /2024 2:07 PM<br>Page 1 of 30 |
|----------------------------------------------------------------------------------------------------|----------------------------------------------------------------------------------------------------|------------------------------------------------------------|----------------------------------------------------------------------------------------------------|----------------------------------------------------------------------------------------|-----------------------------------------------|----------------------------------------------------------------------------------------------------|-----------------------|-------------------|-----------------------|----------------------------------|-------------------------|-------------------|-----------------|-------------------------------|
| Campus: 701603101 - LEARM                                                                               | ING ELEMENTARY                                                                                                    |                                                            |                                                                                                    |                                                                                        | St                                            | atus: Completed                                                                                      |                       |                   |                       |                                  |                         |                   |                 |                               |
| STUDENT DATA<br>Name                                                                                    | UID                                                                                                    | Sex                                                        | DOB                                                                                                    | Hisp/<br>Latino                                                                        | Race                                          | Emerg<br>Biling                                                                                      |                       | Econ<br>Dis       | Special E             | d                                | Prima                   | y Fd              | Secondary Fd    |                               |
|                                                                                                    | STUDENT                                                                                                    | T PK DATA                                                  |                                                                                                    |                                                                                        |                                               |                                                                                                    | COU                   | RSE SECT          | ION INFORMA           | TION                             |                         |                   | TEACHER DATA    |                               |
| School/Program<br>Type                                                                                  | Assessment Title*                                                                                                    | Academic<br>Subject                                        | Admin Dt                                                                                                 | Raw Score/<br>Percentile**                                                             | Student<br>Instr<br>Type                      | Class ID                                                                                             | # Days<br>in<br>Class | PK<br>Cur.<br>Cd. | PK<br>Program<br>Type | Childcare<br>Operation<br>Number | Home<br>Rm<br>Indicator | PK<br>Tchr<br>Req | Teacher Name    | UID                           |
| JOHNSON, JASON LEE                                                                                      | 9876543250                                                                                                    | Male                                                       | 10/02/2018                                                                                               | FALSE                                                                                  | В                                             | NonEmerBil                                                                                           |                       | No                |                       |                                  | 2                       |                   | 5               |                               |
| Public Pre-K                                                                                            | BOY PK CIRCLE CLI English<br>BOY PK CIRCLE CLI English<br>BOY PK CIRCLE CLI English<br>BOY PK CIRCLE CLI English<br>BOY PK CIRCLE CLI English<br>EOY PK CIRCLE CLI English<br>EOY PK CIRCLE CLI English<br>EOY PK CIRCLE CLI English | ELR<br>ELW<br>HW<br>LC<br>M<br>ELR<br>ELW<br>HW<br>LC<br>M | 08/28/23<br>08/28/23<br>08/28/23<br>08/28/23<br>04/28/23<br>04/23/24<br>04/23/24<br>04/23/24<br>04/23/24 | 15.00<br>08.00<br>55.00<br>15.00<br>22.00<br>28.00<br>19.00<br>61.00<br>26.00<br>27.00 | FULL                                          | 0880023000000 HQ                                                                                     | 282                   | 14                | 02                    |                                  | 1                       | 03                | TINGLE, LISA    | 0123467880                    |
| Student in HQ Program >                                                                                 | am<br>= 112 days                                                                                                    |                                                            |                                                                                                    |                                                                                        |                                               |                                                                                                    | 282<br>Yes            |                   |                       |                                  |                         |                   |                 |                               |

Step 3: For logic regarding the promotion of Teacher data, see the TSDS Upgrade Project:

ECDS Prekindergarten (ECDS PK) Promotion Logic document located at the following link:

Data Collection Documentation | TSDS (texasstudentdatasystem.org)

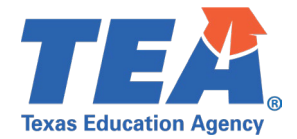

#### *Step 4:* On the last page of the report, verify the following:

• PK Tchr Req: (totals for each code)

| Texas Education Agency<br>ECD0-000-006<br>v24.1.4<br>*** CONFIDENTIAL *** |                   |                     | LEA           | ISDS EARL<br>-level Data   F | Y CHILD<br>Public   All<br>2023 - 2 | HOOD PK DA<br>PK Students (wit<br>campuses: All<br>2024 Prekindergar | TA SUBMISS<br>h or w/o Asses | BION<br>ssments | )             |                        |            |            | Wednesday 05/01/ | 2024 2:07 PM<br>Page 30 of 30 |
|---------------------------------------------------------------------------|-------------------|---------------------|---------------|------------------------------|-------------------------------------|----------------------------------------------------------------------|------------------------------|-----------------|---------------|------------------------|------------|------------|------------------|-------------------------------|
| LEA: 7001603 - LEARNING ISD                                               | )                 |                     |               |                              |                                     | Ū.                                                                   |                              |                 |               |                        |            |            |                  |                               |
|                                                                           | ORGANIZATION-CAT  | EGORY: Local Edu    | cation Agency |                              | CAMPUS                              | GRADES OFFERED                                                       | : Prekindergarten            |                 | 0             | RGANIZATIO             | CATEGOR    | f: School  |                  |                               |
| Campus: 097903101 - LEAR!                                                 | NING ELEMENTARY   |                     |               |                              | St                                  | atus: Completed                                                      |                              |                 |               |                        |            |            |                  |                               |
| STUDENT DATA                                                              |                   |                     |               |                              |                                     |                                                                      |                              |                 |               |                        |            |            |                  |                               |
| Name                                                                      | UID               | Sex                 | DOB           | Hisp/<br>Latino              | Race                                | Emerg<br>Biling                                                      |                              | Econ<br>Dis     | Special E     | d                      | Primar     | y Fd       | Secondary Fd     |                               |
|                                                                           | STUDE             | NT PK DATA          |               |                              |                                     |                                                                      | COUR                         | SE SECT         | ION INFORMA   | TION                   |            |            | TEACHER DATA     |                               |
| School/Program<br>Type                                                    | Assessment Title* | Academic<br>Subject | Admin Dt      | Raw Score/<br>Percentile**   | Student<br>Instr                    | Class ID                                                             | # Days<br>in                 | PK<br>Cur.      | PK<br>Program | Childcare<br>Operation | Home<br>Rm | PK<br>Tchr | Teacher Name     | UID                           |

\*If PK students repeat their BOY or EOY assessments, TEA will use whichever score is the highest \*\*Number identified with an asterisk is a percentile and not a raw score.

| Student(s) with no assessment administered | 1 |
|--------------------------------------------|---|
|--------------------------------------------|---|

| Total Stude | onts with >= 1                   | 12 Days in a Pl  | K Program      |           |   |    |        |     | 79 |  |  |  |  |
|-------------|----------------------------------|------------------|----------------|-----------|---|----|--------|-----|----|--|--|--|--|
| Total Stude | ents with >= 1                   | 12 Days in a H   | Q Program      |           |   |    |        |     | 7  |  |  |  |  |
| Total Enrol | I. for All Scho                  | ol Types in LE   | A 097903:      |           |   |    |        |     | 7  |  |  |  |  |
|             | In-                              | District Charter | Partnership:   |           |   | 0  |        |     |    |  |  |  |  |
|             | Pu                               | blic PK:         |                |           |   | 79 |        |     |    |  |  |  |  |
|             | Pu                               | blic PK Head St  | art (LEA Grant | ee):      |   | 0  |        |     |    |  |  |  |  |
|             | Pu                               | blic PK Head St  | art (Non-LEA   | Grantee): |   | 0  |        |     |    |  |  |  |  |
|             | Public PK Licensed Child Care: 0 |                  |                |           |   |    |        |     |    |  |  |  |  |
|             | Pu                               | blic PK Other:   |                |           |   | 0  |        |     |    |  |  |  |  |
|             |                                  | PK C             | urr. Cd***     |           |   |    | PK Tch | Req |    |  |  |  |  |
| 07:         | 0                                | 17:              | 0              | 27:       | 0 |    | 01:    | 0   |    |  |  |  |  |
| 08:         | 0                                | 18:              | 0              | 28:       | 0 |    | 03:    | 30  |    |  |  |  |  |
| 09:         | 0                                | 19:              | 0              | 29:       | 0 |    | 05:    | 0   |    |  |  |  |  |
| 10:         | 0                                | 20:              | 0              | 30:       | 0 |    | 06:    | 0   |    |  |  |  |  |
| 11:         | 0                                | 21:              | 0              | 31:       | 0 |    | 07:    | 0   |    |  |  |  |  |
| 12:         | 0                                | 22:              | 0              | 32:       | 0 |    | 08:    | 0   |    |  |  |  |  |
| 13:         | 0                                | 23:              | 0              | 33:       | 0 |    | 09:    | 0   |    |  |  |  |  |
| 14:         | 79                               | 24:              | 0              | 34:       | 0 |    | 10:    | 0   |    |  |  |  |  |
| 15:         | 0                                | 25:              | 0              | 35:       | 0 |    | 11:    | 0   |    |  |  |  |  |
|             |                                  |                  |                |           |   |    |        |     | _  |  |  |  |  |

\*\*\*Students Participating in multiple PK Curr. Cd - are added to each code

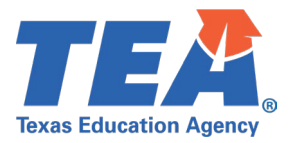

### **Test Case 3 – Student Assessment Completion**

*Step 1:* Complete all steps listed in the <u>General Guidance</u> section.

- Step 2: Run the ECD0-000-007 Early Childhood PK Completion report.
- Step 3: For logic regarding the promotion of Enrollment and Assessment data, see the TSDS Upgrade Project: ECDS Prekindergarten (ECDS PK) Promotion Logic document located at the following link: Data Collection Documentation | TSDS (texasstudentdatasystem.org)

Verify the following information on the report:

- The Total Students Enrolled is the correct number of PK students who were reported across all campuses at the LEA.
- The Student Assessments total is the correct number of PK students who were reported with an ECDS assessment score result at the campus.
- The Students Enrolled is the correct number of PK students who were reported at the campus.
- o The Family Engagement Plan URL is correct and links to the appropriate webpage.

| Texas Education Agency<br>ECD0-000-007<br>v24.1.1<br>LEA: 701603 - LEARNIN | TSDS EARL<br>LEA-level Data   ,<br>G ISD      | Y CHILDHO<br>All PK Studer<br>Campus<br>2023 - 2024 P | OOD PK COMP<br>nts (with or w/o A<br>ses: ALL<br>rekindergarten | PLETION<br>ssessments)           | We          | ednesday 05/01/2024 12:13 PM<br>Page 1 of 1 |
|----------------------------------------------------------------------------|-----------------------------------------------|-------------------------------------------------------|-----------------------------------------------------------------|----------------------------------|-------------|---------------------------------------------|
|                                                                            |                                               | Status: P                                             | romoted                                                         |                                  |             |                                             |
|                                                                            | Total<br>Campuses/Programs<br>1               | _                                                     |                                                                 | Total<br>Students Enrolled<br>79 |             |                                             |
|                                                                            | Campus/Program                                | Student                                               | Assessments                                                     | Students Enrolled                | Prepare/Fir | nalize Date Time                            |
| 7016031                                                                    | 01/LEARNING ISD EARLY CHILDHOOD               |                                                       | 78                                                              | 79                               | 04/30/202   | 24 10:45:12 AM                              |
| URL to Family Engageme<br>Program Evaluation Type                          | ent Plan - http://www.learningisd.net/<br>∷01 |                                                       |                                                                 |                                  |             |                                             |

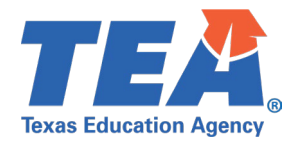

*Step 4:* If applicable, identify a student in your SIS vendor software system that did not have any assessment results.

#### • Verify the student is listed on the ECD0-000-006 report as 'null'.

| Texas Education Agency<br>ECD0-000-006<br>v24.1.4<br>*** CONFIDENTIAL ***<br>LEA: 701603 - LEARNING ISD | )                         |                     | LEA           | ſSDS EARL<br>-level Data ∣ F | Y CHILD<br>Public   All<br>2023 - 2 | PHOOD PK DATA S<br>PK Students (with or<br>Campuses: All<br>2024 Prekindergarten | SUBMIS<br>w/o Asse    | SION<br>essments  | ;)                    |                                  |                         |                   | Wednesday 05/01 | /2024 1:35 PM<br>Page 1 of 565 |
|----------------------------------------------------------------------------------------------------|---------------------------|---------------------|---------------|------------------------------|-------------------------------------|----------------------------------------------------------------------------------|-----------------------|-------------------|-----------------------|----------------------------------|-------------------------|-------------------|-----------------|--------------------------------|
|                                                                                                    | ORGANIZATION-CATEG        | ORY: Local Edu      | cation Agency |                              | CAMPUS                              | GRADES OFFERED: Pre                                                              | kindergarte           | n                 | 0                     | RGANIZATIO                       | N CATEGOR               | Y: School         |                 |                                |
| Campus: 701603101 - LEA                                                                                 | RNING ELEMENTARY          |                     |               |                              |                                     | Status: Promoted                                                                 |                       |                   |                       |                                  |                         |                   |                 |                                |
| STUDENT DATA                                                                                            |                           |                     |               |                              |                                     |                                                                                  |                       |                   |                       |                                  |                         |                   |                 |                                |
| Name                                                                                                    | UID                       | Sex                 | DOB           | Hisp/<br>Latino              | Race                                | Emerg<br>Biling                                                                  |                       | Econ<br>Dis       | Special E             | d                                | Primar                  | y Fd              | Secondary Fd    |                                |
|                                                                                                    | STUDENT                   | FPK DATA            |               |                              |                                     |                                                                                  | COU                   | RSE SEC           | TION INFORM           | TION                             |                         |                   | TEACHER DATA    |                                |
| School/Program<br>Type                                                                                  | Assessment Title*         | Academic<br>Subject | Admin Dt      | Raw Score/<br>Percentile**   | Student<br>Instr<br>Type            | Class ID                                                                         | # Days<br>in<br>Class | PK<br>Cur.<br>Cd. | PK<br>Program<br>Type | Childcare<br>Operation<br>Number | Home<br>Rm<br>Indicator | PK<br>Tchr<br>Req | Teacher Name    | UID                            |
| SMITH, JOHN JAMES                                                                                       | 1234567890                | Male                | 07/22/2019    | TRUE                         | W                                   | NonEmerBil                                                                       |                       | Yes               |                       |                                  |                         |                   |                 |                                |
| Public Pre-K                                                                                            |                           |                     |               |                              | FULL                                | 241010000501Z HQ                                                                 | 124                   | 24                | 00                    |                                  | 1                       |                   | JONES SALLY     | 9898989898                     |
|                                                                                                    | null                      | null                | null          |                              |                                     |                                                                                  |                       |                   |                       |                                  |                         |                   |                 |                                |
| Total Days in a PK Prog<br>Student in HQ Program                                                        | ram<br>>= 112 days        |                     |               |                              |                                     |                                                                                  | 124<br>Yes            |                   |                       |                                  |                         |                   |                 |                                |
| JACKSON, ALEXANDER                                                                                      | 9876543210                | Male                | 09/14/2018    | TRUE                         | W                                   | NonEmerBil                                                                       |                       | Yes               |                       |                                  | 5                       |                   |                 |                                |
| Public Pre-K                                                                                            |                           | 51.0                | 00/05/00      |                              | FULL                                | 241010000501Z <b>HQ</b>                                                          | 290                   | 24                | 02                    |                                  | 1                       |                   | JONES, SALLY    | 9898989898                     |
|                                                                                                    | BOY PK CIRCLE CLI English | ELR                 | 09/05/23      | 00.00                        |                                     |                                                                                  |                       |                   |                       |                                  |                         |                   |                 |                                |
|                                                                                                    | BOY PK CIRCLE CLI English | LC<br>M             | 09/05/23      | 12.00                        |                                     |                                                                                  |                       |                   |                       |                                  |                         |                   |                 |                                |
|                                                                                                    | BOY PK CIRCLE CLI English | ELW                 | 09/09/23      | 03.00                        |                                     |                                                                                  |                       |                   |                       |                                  |                         |                   |                 |                                |
|                                                                                                    | BOY PK CIRCLE CLI English | HW                  | 09/09/23      | 32.00                        |                                     |                                                                                  |                       |                   |                       |                                  |                         |                   |                 |                                |
| Total Days in a PK Prog<br>Student in HQ Program                                                        | ram<br>>= 112 days        |                     |               |                              |                                     |                                                                                  | 290<br>Yes            |                   |                       |                                  |                         |                   |                 |                                |

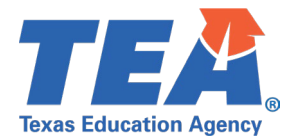

## Test Case 4 – PK Proficiency Summary

Step 1: Complete all steps listed in the General Guidance section.

Step 2: For logic regarding the promotion of Assessment data, see the TSDS Upgrade Project: ECDS Prekindergarten (ECDS PK) Promotion Logic document located at the

following link: Data Collection Documentation | TSDS (texasstudentdatasystem.org

Step 3: Run the Campus Level ECD0-000-008 PK Proficiency Summary report.

- Verify the following information on the report for a few Classroom Teachers: •
  - PK School Type
  - Classroom Teacher
- Verify the following assessment information for a few Classroom Teachers:
  - Assessment Name
  - Academic Domain
  - # of students who took Asmnts in BOY
  - % Proficient BOY
  - % Not Proficient BOY
  - # of students who took Asmnts in EOY
  - % Proficient EOY
  - # Not Proficient EOY
  - # of students who took both BOY & EOY
  - Change in % Proficient from BOY to EOY 0

| Lexas Education Agency |  |
|------------------------|--|
| ECD0-000-008           |  |
| v24.2.2                |  |

TSDS EARLY CHILDHOOD PK PROFICIENCY SUMMARY Campus/Program-level Data | Public Prekindergarten Campuses: ALL 2023 - 2024 Prekindergarten

Wednesday 05/01/2024 3:43 PM Page 2 of 2

LEA: 701603 - LEARNING ISD Campus: 701603101 - LEARNING ELEMENTARY

|                |                   |                    |                 | # of                  |                 |                     | # of                  |                 |                     | # of                 | Change                         |
|----------------|-------------------|--------------------|-----------------|-----------------------|-----------------|---------------------|-----------------------|-----------------|---------------------|----------------------|--------------------------------|
|                |                   |                    |                 | who took<br>Asmnts in | %<br>Proficient | % Not<br>Proficient | who took<br>Asmnts in | %<br>Proficient | % Not<br>Proficient | who took<br>both BOY | IN %<br>Proficient<br>from BOY |
| PK School Type | Classroom Teacher | Assessment Name    | Academic Domain | BOY                   | BOY             | BOY                 | EOY                   | EOY             | EOY                 | & EOY                | to EOY                         |
| Public Pre-K   | JONES, SALLY      | CIRCLE CLI English | ELR             | 14                    | 42.86           | 57.14               | 15                    | 93.33           | 6.67                | 14                   | 50.00                          |
|                |                   |                    | ELW             | 14                    | 100.00          | 0.00                | 15                    | 100.00          | 0.00                | 14                   | 0.00                           |
|                |                   |                    | HW              | 14                    | 100.00          | 0.00                | 15                    | 100.00          | 0.00                | 14                   | 0.00                           |
|                |                   |                    | LC              | 14                    | 85.71           | 14.29               | 15                    | 80.00           | 20.00               | 14                   | -7.14                          |
|                |                   |                    | М               | 14                    | 78.57           | 21.43               | 15                    | 93.33           | 6.67                | 14                   | 14.29                          |
| Public Pre-K   | JOHNSON, ROSE     | CIRCLE CLI English | ELR             | 15                    | 40.00           | 60.00               | 15                    | 60.00           | 40.00               | 15                   | 20.00                          |
|                |                   |                    | ELW             | 15                    | 93.33           | 6.67                | 15                    | 93.33           | 6.67                | 15                   | 0.00                           |
|                |                   |                    | HW              | 15                    | 100.00          | 0.00                | 15                    | 86.67           | 13.33               | 15                   | -13.33                         |
|                |                   |                    | LC              | 15                    | 60.00           | 40.00               | 15                    | 53.33           | 46.67               | 15                   | -6.67                          |
|                |                   |                    | М               | 15                    | 86.67           | 13.33               | 15                    | 80.00           | 20.00               | 15                   | -6.67                          |

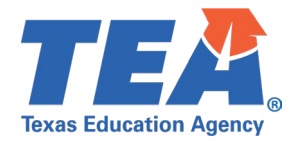

#### Step 4: Run the ECD0-000-009 Public PK Missing Assessment Data report.

#### • Review students on the report to verify if they should have had assessment data reported.

| Texas Education Agency<br>ECD0-000-009<br>v24.1.1<br>*** CONFIDENTIAL ***<br>LEA: 1701603-LEARNING ISD<br>Campus: 701603101 - LEARNING ELEMENTARY | TSDS EARLY CHILDHOOD PUBLIC PK MISSING ASSESSMENT DATA<br>LEA-level Data<br>Campuses: ALL<br>2023 - 2024 Prekindergarten | Wednesday 05/0 | 1/2024 4:44 PM<br>Page 1 of 25 |  |  |  |  |
|----------------------------------------------------------------------------------------------------|----------------------------------------------------------------------------------------------------|----------------|--------------------------------|--|--|--|--|
| Status: Completed                                                                                                    |                                                                                                    |                |                                |  |  |  |  |
|                                                                                                    |                                                                                                    |                |                                |  |  |  |  |

| Student Name      | UID        | Student ID | DOB        | Sex  |  |
|-------------------|------------|------------|------------|------|--|
| SMITH, JOHN JAMES | 1234567890 | XXXXX1537  | 07/22/2018 | Male |  |

Total Students By Campus 1701603101: 1